# GLPI - Utiliser l'API REST de GLPI

# Présentation

vous allez utiliser différents outils pour découvrir l'utilisation de l'API de GLPI :

- Postman : c'est un outil utile lorsqu'un site Web de développeur d'API n'est pas disponible tout en offrant la possibilité d'enregistrer, d'organiser et de réutiliser facilement les API.
- Python

# Utiliser Postman pour effectuer des appels d'API au simulateur d'API

Installez Postman sur votre ordinateur :

- le fichier d'installation Windows est dans le dossier Classe
- site de téléchargement : https://www.postman.com/downloads/

Après installation du logiciel il n'est pas nécessaire de se créer un compte.

Cliquez sur le lien Skip an go to the app :

### 1ère requête sans authentification

- 1. Dans la fenêtre principale à côté de l'onglet **Overview**, cliquez sur l'icône plus "+" pour créer une **requête sans titre**. Par défaut, il s'agit d'une requête **GET**.
- 2. Cliquez sur la flèche vers le bas en regard de **GET** pour afficher les différentes opérations d'API, y compris GET, POST et DELETE. Laissez la sélection sur **GET**. Cliquez sur la flèche vers le haut en regard de **GET** pour fermer la liste.
- 3. Entrez l'URL suivante de la demande dans le champ Request URL et cliquez sur Send : http://10.xxx.xxx.glpi/apirest.php/

|          | Werkensee Deperts Fundame                                                                                                    | O Search Bastree                                                                                                    | 2                                                                                                    |                     | Constant of        |
|----------|----------------------------------------------------------------------------------------------------|----------------------------------------------------------------------------------------------------|----------------------------------------------------------------------------------------------------|---------------------|--------------------|
| е        | workspaces ~ Reports Explore                                                                                                    | Search Postman                                                                                                    |                                                                                                    | G., Siði Siðu       | In Create /        |
| Over     | GET http://10.187.37.15 •                                                                                                    | + 000                                                                                                    |                                                                                                    | No Environment      | ~                  |
| ht       | ttp://10.187.37.15/glpi/apirest.php                                                                                                    |                                                                                                    |                                                                                                    | 🖺 Save 🗸            | 1                  |
| GE       | ET ~ http://1 <del>0.007.014</del> 6/glpi/apirest.php                                                                                                    | p                                                                                                    |                                                                                                    |                     | Send ~             |
| Par      | rams Authorization Headers (6) Body                                                                                                    | Pre-request Script Tests Settings                                                                                                    |                                                                                                    |                     | Cookies            |
| Qu       | Jery Params                                                                                                    |                                                                                                    |                                                                                                    |                     |                    |
|          | KEY                                                                                                    | VALUE                                                                                                    | DESCRIPTION                                                                                                    |                     | •• Bulk Edit       |
|          | Kov                                                                                                    | Value                                                                                                    | Description                                                                                                    |                     |                    |
|          | Key                                                                                                    | value                                                                                                    | Description                                                                                                    |                     |                    |
| Bod      | <b>ty</b> Cookies Headers (13) Test Results                                                                                                    |                                                                                                    | Status: 200 OK Time: 74 ms                                                                                                    | Size: 93.48 KB Save | Response V         |
| Bod<br>P | ty Cookies Headers (13) Test Results<br>Pretty Raw Preview Visualize H1<br>1 html                                                                                                    | TML V =                                                                                                    | B Status: 200 OK Time: 74 ms                                                                                                    | Size: 93.48 KB Save | Response ∨<br>I∎ Q |
| Bod<br>P | ty Cookies Headers (13) Test Results Pretty Raw Preview Visualize H1 1 <1DOCTYPE html> 2 <html lang="fr"></html>                                                                                                    | TML V =e                                                                                                    | Time: 74 ms                                                                                                    | Size: 93.48 KB Save | Response V         |
| Bod<br>P | ty Cookies Headers (13) Test Results Pretty Raw Preview Visualize HT 1 html 2 <html lang="fr"> 3 4 <head></head></html>                                                                                                    | TML V                                                                                                    | Time: 74 ms                                                                                                    | Size: 93.48 KB Save | Response V         |
| P        | by Cookies Headers (13) Test Results<br>Pretty Raw Preview Visualize HT<br>1 <idoctype html=""><br/>2 <html lang="fr"><br/>3<br/>4 <head><br/>5 + <title>GLPI - Documentation de l'</title></head></html></idoctype>                                                                                                    | TML V T                                                                                                    | Time: 74 ms                                                                                                    | Size: 93.48 KB Save | Response V         |
| P        | <pre>ty Cookies Headers(13) Test Results Pretty Raw Preview Visualize HT 1 <idoctype html=""> 2 chtml lang="fr"&gt; 3 4 chead&gt; 5 + ctitle&gt;GLPI - Documentation de l' 6 + cmeta charset="utf-8"&gt; 7 + cmeta charset="utf-8"&gt; 7 + cmeta charset="utf-8"&lt; 7 + cmeta charset="utf-8"&lt; 7 + cmeta charset="utf-8</idoctype></pre>                                                                                                    | TML V                                                                                                    | E Status: 200 OK Time: 74 ms                                                                                                    | Size: 93.48 KB Save | Response ~         |
| P        | <pre>ty Cookies Headers(13) Test Results Pretty Raw Preview Visualize HT 1 <!DOCTYPE html>     2 chtml lang="fr"&gt; 3 4 chead&gt; 5 + ctitle&gt;GLPI - Documentation de l' 6 + cmeta charset="utf-8"&gt; 7 + cmeta http-equiv="X-UA-Compatible 8 + cmeta name='viewpott' content-'wiewpott' content-'w</pre>                                                                                                    | <pre>TML</pre>                                                                                                    | Estatus: 200 OK Time: 74 ms                                                                                                    | Size: 93.48 KB Save | Response ~         |
| P        | <pre>ty Cookies Headers(13) Test Results Pretty Raw Preview Visualize HT 1 <!DOCTYPE html>     2 <html lang="fr"> 3 4 <head> 5 + <title>GLPI - Documentation de l' 6 + <meta charset="utf-8"/> 7 + <meta charset="utf-8"/> 7 + <meta charset="utf-8"/> 9 + <link <="" pre="" rel="stylesheet" type="text"/></title></head></html></pre>                                                                                                    | <pre>TML</pre>                                                                                                    | Status: 200 OK Time: 74 ms Status: 200 OK Time: 74 ms                                                                                                    | Size: 93.48 KB Save | Response ~         |
| Bod      | <pre>ty Cookies Headers(13) Test Results Pretty Raw Preview Visualize HT 1 &lt;1DOCTYPE html&gt; 2 <html lang="fr"> 3 4 <head> 5 + <title>GLPI - Documentation de l' 6 + <meta charset="utf-8"/> 7 + <meta charset="utf-8"/> 7 + <meta charset="utf-8"/> 9 + <link fr"="" rel="stylesheet" stylesheet"="" type="text 10 + &lt;/pre&gt;&lt;/td&gt;&lt;td&gt;&lt;pre&gt;TML&lt;/td&gt;&lt;td&gt;Status: 200 OK Time: 74 ms Status: 200 OK Time: 74 ms Status: 200 OK Time: 74 ms Status: 74 ms Status: 74 ms St&lt;/td&gt;&lt;td&gt;Size: 93.48 KB Save&lt;/td&gt;&lt;td&gt;Response ~&lt;/td&gt;&lt;/tr&gt;&lt;tr&gt;&lt;td&gt;Bod&lt;/td&gt;&lt;td&gt;&lt;pre&gt;ty Cookies Headers(13) Test Results  retty Raw Preview Visualize H1 1 &lt;1DOCTYPE html&gt; 2 &lt;html lang="/> 3 4 <head> 5 + <title>GLPI - Documentation de 1' 6 + <meta charset="utf-8"/> 7 + <meta charset="utf-8"/> 7 + <meta charset="utf-8"/> 7 + <meta api<="" content='wi 9 + &lt;link rel="stylesheet" type="text 10 + &lt;link rel="stylesheet" type="text 11 + &lt;link rel="stylesheet" type="text 11 + &lt;link rel="stylesheet" type="text 12 + &lt;link rel="stylesheet" type="text 14 + &lt;link rel="stylesheet" type="text 15 + &lt;link rel="stylesheet" type="text 16 + &lt;link rel="stylesheet" type="text 17 + &lt;link rel="stylesheet" type="text 18 + &lt;link rel="stylesheet" type="text 19 + &lt;link rel="stylesheet" type="text 10 + &lt;link rel="stylesheet" type="text 11 + &lt;link rel="stylesheet" type="text 12 + &lt;link rel="stylesheet" type="text 13 + &lt;link rel="stylesheet" type="text 14 + &lt;link rel="stylesheet" type="text 15 + &lt;li&gt;&lt;/link rel="stylesheet" type="text 16 + &lt;li&gt;&lt;/link rel="stylesheet" type="text 17 + &lt;li&gt;&lt;/link rel="stylesheet" type="text 18 + &lt;li&gt;&lt;/link rel="stylesheet" type="text 19 + &lt;li&gt;&lt;/link rel="stylesheet" type="text 19 + &lt;li&gt;&lt;/link rel="stylesheet" type="text 10 + &lt;li&gt;&lt;/link rel="stylesheet" type="text 10 + &lt;li&gt;&lt;/link rel="stylesheet" type="text 10 + &lt;li&gt;&lt;/link rel="stylesheet" type="text 10 + &lt;li&gt;&lt;/link rel="stylesheet" type="text 19 + &lt;li&gt;&lt;/link rel="stylesheet" type="text 10 + &lt;li&gt;&lt;/link rel="stylesheet" type="text 10 + &lt;li&gt;&lt;/link rel="stylesheet" type="text 10 + &lt;li&gt;&lt;/link rel="stylesheet" type="text 10 + &lt;li&gt;&lt;/link rel="stylesheet" type="text 10 + &lt;li&gt;&lt;/link rel="stylesheet" type="text 10 + &lt;li&gt;&lt;/link rel="stylesheet" type="text 10 + &lt;li&gt;&lt;/link rel="stylesheet" type="text 10 + &lt;li&gt;&lt;/link rel="stylesheet" type="text 10 + &lt;li&gt;&lt;/link rel="stylesheet" type="text 10 + &lt;li&gt;&lt;/link rel="text 10 + &lt;li&gt;&lt;/link rel="text 10 + &lt;li&gt;&lt;/link rel="text 10 + &lt;li&gt;&lt;/link rel="text 10 + &lt;li&gt;&lt;/link rel="text 10 + &lt;li&gt;&lt;/link rel="text 10 + &lt;li&gt;&lt;/link rel="text 10 + &lt;li&gt;&lt;/link rel="text 10 + &lt;li&gt;&lt;/link rel&lt;/td&gt;&lt;td&gt;&lt;pre&gt;' name="viewport" title="" viewport'=""/> " content="IE=edge"&gt; idth=device=width, initial-scale=1'&gt; t/css" href="/glpi/public/lib/base.min.c t/css" href="/glpi/css/jstree-glpi.min.c t/css" href="/glpi/public/lib/leaflet.mi t/css" href="/glpi/public/lib/leaflet.mi</title></head></title></head></html></pre> | Status: 200 OK Time: 74 ms Status: 200 OK Time: 74 ms Status: 200 OK Time: 74 ms Status: 74 ms Status: 74 ms St | Size: 93.48 KB Save                                                                                                    | Response V          |                    |
| Bod      | <pre>ty Cookies Headers(13) Test Results retty Raw Preview Visualize H1 1 <!DOCTYPE html>     2 <html lang="fr"> 3 4 <head> 5 + <title>GLPI - Documentation de l' 6 + <meta charset="utf-8"/> 7 + <meta http-equiv="X-UA-Compatible 8 + &lt;meta name='viewport' content='wi 9 + &lt;link rel=" stylesheet"="" t<="" td="" type="text 11 + &lt;link rel="/><td><pre>TML</pre></td><td><pre>Status: 200 OK Time: 74 ms 3 Status: 200 OK Time: 74 ms 3 Status: 200</pre></td><td>Size: 93.48 KB Save</td><td>Response V</td></title></head></html></pre>                                                                                                    | <pre>TML</pre>                                                                                                    | <pre>Status: 200 OK Time: 74 ms 3 Status: 200 OK Time: 74 ms 3 Status: 200</pre> | Size: 93.48 KB Save | Response V         |
| Bod      | <pre>ty Cookies Headers(13) Test Results Pretty Raw Preview Visualize H1 1 <!DOCTYPE html>     2 <html lang="fr"> 3 4 <head> 5 + <title>GLPI - Documentation de l' 6 + <meta charset="utf-8"/> 7 + <meta http-equiv="X-UA-Compatible 8 + &lt;meta name='viewport' content='wi 9 + &lt;link rel=" s<="" stylesheet"="" td="" type="text 19 + &lt;lonk rel="/><td><pre>TML</pre></td><td><pre>Status: 200 OK Time: 74 ms * Status: 200 OK Time: 74 ms * Status: 200</pre></td><td>Size: 93.48 KB Save</td><td>Response V</td></title></head></html></pre>                                                                                                    | <pre>TML</pre>                                                                                                    | <pre>Status: 200 OK Time: 74 ms * Status: 200 OK Time: 74 ms * Status: 200</pre> | Size: 93.48 KB Save | Response V         |
| Bod      | <pre>ty Cookies Headers(13) Test Results  Pretty Raw Preview Visualize H1  1 <!DOCTYPE html>     2 <html lang="fr"> 3 4 <head> 5 + <title>GLPI - Documentation de 1' 6 + <meta charset="utf-8"/> 7 + &lt;meta http-equiv="X-UA-Compatible 8 + &lt;meta name='viewpot' content='wi 9 + &lt;link rel="stylesheet" type="text 11 + &lt;link rel="stylesheet" type="text 12 + &lt;link rel="stylesheet" type="text 13 + &lt;link rel="stylesheet" type="text 14 + &lt;link rel="stylesheet" type="text 14 + &lt;link rel="stylesheet" type="text 15 + &lt;link rel="stylesheet" type="text 14 + &lt;link rel="stylesheet" type="text 15 + &lt;link rel="stylesheet" type="text 16 + &lt;link rel="stylesheet" type="text 17 + &lt;link rel="stylesheet" type="text 18 + &lt;link rel="stylesheet" type="text 19 + &lt;link rel="stylesheet" type="text 14 + &lt;link rel="stylesheet" type="text 14 + &lt;link rel="stylesheet" type="text 15 + &lt;link rel="stylesheet" type="text 16 + &lt;/pre&gt;</title></head></html></pre>                                                                                                    | <pre>TML</pre>                                                                                                    | <pre>Status: 200 OK Time: 74 ms ** Status: 200 OK Time: 74 ms ** S</pre> | Size: 93.48 KB Save | Response V         |

Pour vérifier que la demande d'API a réussi regardez le code Status :

- il indique 200 OK ;
- la section Body permet de voir la réponse qui est Pretty et HTML : vous avez le contenu d'une page HTML qui est la documentation sur l'API de GLPI ;

Saisissez l'URL de l'API dans un navigateur pour accéder à la documentation de l'API :

http://10.xxx.xxx/glpi/apirest.php/

#### Requête pour obtenir la liste des entités accessibles à un utilisateur

Pour utiliser une API, il est indispensable de s'appuyer sur la documentation de celle-ci.

En consultant l'API de GLPI vous pouvez visualiser qu'il y a une requêter GET appelé Get my entities qui donne les informations suivantes :

#### Documentation Commentaires Get my entities

\* URL : apirest.php/getMyEntities/

- Description: Return all the possible entities of the current logged user (and for current active profile).
- Method: GET
- **Parameters** : (Headers)
  - Session-Token: session var provided by initSession endpoint. Mandatory.
  - App-Token: authorization string provided by the GLPI API configuration. Optional.
- Parameters: (query string)
  - is\_recursive (default: false): Also display sub entities of the active entity. Optionnal
- Returns:
  - 200 (OK) with an array of all entities (with id and name).
  - 400 (Bad Request) with a message indicating an error in input parameter.

Il est nécessaire de renseigner des paramètres dans l'entête (Headers) :

- d'un jeton de session (Session-Token) qui vous devrez obtenir au préalable avec une requête initSession
- d'un jeton d'application (App-Token) qui a été créé pour vous permettre d'utiliser l'API de GLPI. Demandez à l'enseignant de vous communiquer cet App-Token.

Vous pouvez indiquer des paramètres dans l'URL (query string) :

• le paramètre is recursive (par défaut à false) est facultatif et sera à indiquer sous la forme d'un couple nom:valeur

Voici la documentation de l'API de GLPI à propos de la requête Init session :

#### Init session

- URL: apirest.php/initSession/
- **Description**: Request a session token to uses other API endpoints.
- Method: GET
- Parameters: (Headers)
  - App-Token: authorization string provided by the GLPI API configuration. Optional.
  - a couple login & password: 2 parameters to login with user authentication. You should pass this 2 parameters in http basic auth. It consists in a Base64 string with login and password separated by ":" A valid Authorization header is:
    - "Authorization: Basic base64({login}:{password})"
    - OR
  - an usertoken defined in User Preference (See 'Remote access key') You should pass this parameter in 'Authorization' HTTP header. A valid Authorization header is: \* "Authorization: usertoken q56hqkniwot8wntb3z1qarka5atf365taaa2uyjrn" \* Parameters: (query string) \* getfullsession (default: false): Get the full session, useful if you want to login and access session data in one request. \* Returns: \* 200 (OK) with the sessiontoken string. \* 400 (Bad Request) with a message indicating an error in input parameter. \* 401 (UNAUTHORIZED) </WRAP> II est nécessaire de disposer : \* d'un jeton d'application (App-Token) qui a été créé pour vous permettre d'utiliser l'API de GLPI. Demandez à l'enseignant de vous communiquer cet App-Token. \* d'une authentification soit par un couple de login /mot de passe soit en utilisant un jeton d'utilisateur (usertoken). C'est cette deuxième méthode que vous allez utiliser.

#### Obtenir un jeton d'application (App-Token)

Demandez à l'enseignant de vous communiquer cet App-Token pour l'API de GLPI.

#### Obtenir un jeton d'utilisateur (user\_token)

Pour obtenir un jeton d'accès pour votre compte GLPI :

- connectez-vous à GLPI ;
- Accédez aux préférences de votre compte : cliquez sur votre nom de compte en haut et à droite ;
- Dans la rubrique d'accès distant, faite une demande Regénérer puis Sauvegarder pour avoir un jeton d'API ;
- copier la valeur de votre clé d'API privée.

| GLPI - Préférences                          | × +                                                                                                    |                             | - 0                                                         |
|---------------------------------------------|----------------------------------------------------------------------------------------------------|-----------------------------|-------------------------------------------------------------|
| $\leftarrow \rightarrow$ C $\blacksquare$ N | on sécurisé   192.168.1.161/glpi/front/preference.php                                                                      |                             | ်စ် InPrivate (2) 🕥 🕚                                       |
| Principal Perso                             | nnalisation Vue personnelle                                                                                                |                             |                                                             |
| Identifiant : glpi                          |                                                                                                    |                             |                                                             |
| Nom de famille<br>Prénom<br>Langue          | Français v                                                                                                    |                             |                                                             |
| Mot de passe                                |                                                                                                    | Image                       | Fichier(s) (2 Mio maximum) 1                                |
| Confirmation mot<br>de passe                |                                                                                                    |                             | Choisir un fichier Aucun fichier n'a été sélectionné        |
| Fuseau horaire                              | OLes fuseaux horaires ne semblent pas être chargés, voir https://glpi-<br>install.readthedocs.io/en/latest/timezones.html. |                             | Effacer                                                     |
| Téléphone                                   |                                                                                                    | Adresses de<br>messagerie + | 0                                                           |
| Téléphone mobile                            |                                                                                                    |                             |                                                             |
| Téléphone 2                                 |                                                                                                    | Entité par défaut           | Entité racine 💌 i O                                         |
| Matricule                                   |                                                                                                    |                             |                                                             |
| Lieu                                        | v i0 0                                                                                                    | Utiliser GLPI en<br>mode    | Normal 💌                                                    |
| Clefs d'accès dis                           | tant                                                                                                    |                             |                                                             |
| Jeton personnel                             |                                                                                                    |                             | Regénérer                                                   |
| Jeton d'API                                 | gBwTrTfbpMLdBdNz5zKTJjeqFZyvJJtQNcF06W00<br>(généré le 2021-02-28 10:16)                                                   | fili                        | Regénérer                                                   |
|                                             | Sauvegarder                                                                                                    |                             |                                                             |
|                                             |                                                                                                    |                             |                                                             |
|                                             |                                                                                                    |                             | GLPI 9.5.1 Copyright (C) 2015-2020 Teclib' and contributors |

#### Créer la requête avec Postman

- 1. Dans la fenêtre principale, cliquez sur l'icône plus "+" pour créer une requête sans titre.
- 2. Gardez le type de requête GET ;
- 3. Entrez l'URL suivante de la demande dans le champ Request URL : http://10.xxx.xxx/glpi/apirest.php/initSession
- 4. Cliquez sur l'onglet Authorization et choisissez dans la liste déroulante API Key
- 5. Dans le champ Key saisissez user\_token ;
- 6. Dans le champ **Value** collez la valeur du jeton d'API que vous avez généré pour votre compte et que vous avez copiée ;
- 7. Dans le champ Add to sélectionnez dans la liste déroulante Query Params

| Overview GET http:                                 | ://192.168.1.16 ●             | GET http://192.168.1.16 •                                  | + 000                          | No Environment         | $\sim$  |
|----------------------------------------------------|-------------------------------|------------------------------------------------------------|--------------------------------|------------------------|---------|
| http://192.168.1.161/glpi/apirest.php,             | /initSession                  |                                                            |                                | 🖺 Save 🗸               | 1       |
| GET ~ http://102.000.00                            | ,glpi/apirest.php/i           | nitSession                                                 |                                |                        | Send ~  |
| Params  Authorization  Hear                        | ders (7) Body                 | Pre-request Script Tests<br>nese parameters hold sensitive | Settings<br>data. To keep this | s data secure while wo | Cookies |
| Type API Key $\vee$                                | a collaborati<br>Learn more a | ve environment, we recomment<br>about variables 7          | d using variables.             |                        |         |
| The authorization header will be                   |                               |                                                            |                                |                        |         |
| automatically generated when you send the request. | Кеу                           |                                                            | user_token                     |                        |         |
| Learn more about authorization 🤊                   | Value                         |                                                            | *****                          | ****                   |         |
|                                                    | Add to                        |                                                            | Query Param                    | IS                     | ~       |

- Cliquez sur l'onglet **Headers** pour saisir la clé d'application (App-Token) qui vous a été communiquée par l'enseignant ;
- 2. Dans le champ Key saisissez App-Token ;
- 3. Dans le champ **Value** collez la valeur de la clé d'application (App-Token) qui vous a été communiquée par l'enseignant ;

| Overview       | × G                        | et http://192.168.1 | .16 😐       | GET http://192.168.1.16 | . •   | + •••    | Ν           | o Enviro | nment     |      | $\sim$ |
|----------------|----------------------------|---------------------|-------------|-------------------------|-------|----------|-------------|----------|-----------|------|--------|
| http://192.168 | .1.161/glpi/apire          | st.php/initSessic   | on          |                         |       |          |             | 🖺 Save   | e ~       | Ø    | Ē      |
| GET            | ✓ http://192               | 2.168.1.161/glpi/ap | irest.php/i | nitSession              |       |          |             |          |           | Send | ~      |
| Params • A     | uthorization •<br>6 hidden | Headers (7)         | Body        | Pre-request Script      | Tests | Settings |             |          |           | С    | ookies |
| KEY            |                            |                     | VALU        | JE                      |       | [        | ESCRIPTIC   | 000      | Bulk Edit | Pres | ets ~  |
| App-Tol        | en                         |                     | аааа        |                         | 1     |          |             |          |           |      |        |
| Кеу            |                            |                     | Valu        | e                       |       | [        | Description |          |           |      |        |

#### En cliquant sur le lien 6 Hidden vous pouvez visualiser tous les champs d'en-tête transmis dans la requête d'API en HTTP.

| Head         | lers 💋 Hide auto-generated headers |                                                            |                 |           |           |
|--------------|------------------------------------|------------------------------------------------------------|-----------------|-----------|-----------|
|              | KEY                                | VALUE                                                      | DESCRIPTIC •••• | Bulk Edit | Presets ~ |
|              | Postman-Token (i)                  | <calculated is="" request="" sent="" when=""></calculated> |                 |           |           |
|              | Host (i)                           | <calculated is="" request="" sent="" when=""></calculated> |                 |           |           |
|              | User-Agent (i)                     | PostmanRuntime/7.26.10                                     |                 |           |           |
|              | Accept (1)                         | */*                                                        |                 |           |           |
|              | Accept-Encoding (1)                | gzip, deflate, br                                          |                 |           |           |
|              | Connection (i)                     | keep-alive                                                 |                 |           |           |
| $\checkmark$ | App-Token                          | aaaaaaaaaaaaaaaaaaaaaaaaaa                                 |                 |           |           |
|              | Кеу                                | Value                                                      | Description     |           |           |

### Lancer la requête

1. Cliquez sur Send ;

|             |                                   |                           |                                                   |                           |          | 0 0          |          |           |
|-------------|-----------------------------------|---------------------------|---------------------------------------------------|---------------------------|----------|--------------|----------|-----------|
| cratch Pad  | New Import                        | Overview                  | GET http://192.168.1.16 •                         | GET http://192.168.1.16 • | + •••    | No Environme | nt       | ~         |
| Collections | + =                               | http://192.168.1.161/glpi | /apirest.php/initSession                          |                           |          | 🖺 Save       | ~   4    | 1         |
| 00          |                                   | GET ~ http                | :// <mark>100.100.1101(stp</mark> i/apirest.php/i | nitSession                |          |              | Ser      | nd 🗸      |
| APIS        |                                   | Params  Authorizati       | on  Headers (7) Body                              | Pre-request Script Tests  | Settings |              |          | Cookies   |
| vironments  | You don't have any                | Query Params              |                                                   |                           |          |              |          |           |
| <u></u>     | Collections let you group related | KEY                       | VAL                                               | JE                        | DESCR    | RIPTION      | 000      | Bulk Edit |
| ck Servers  | requests, making them easier to   | user_token ④              | ()                                                |                           | tQNc     |              |          |           |
| A.          | access and run.                   | Key                       | Valu                                              | e                         | Descri   | ption        |          |           |
| -           | Create a new Collection           |                           |                                                   |                           |          |              |          |           |
| History     |                                   | Body Cookies Header       | s (10) Test Results                               |                           | 200 Ok   | 55 ms 441 B  | Save Res | sponse 🗸  |
|             |                                   | Pretty Raw P              | review Visualize JSON                             | ~ =                       |          |              |          | Q         |
|             |                                   | 1 2<br>2 "session<br>3 3  | token": "25nque23328vs6cs"                        | 9ngl6tu158"               |          |              |          | I         |
|             |                                   |                           |                                                   |                           |          |              |          |           |
|             |                                   |                           |                                                   |                           |          |              |          |           |

Pour vérifier que la demande d'API a réussi regardez le code Status :

- il indigue 200 OK ;
- la section Body permet de voir la réponse qui est Pretty et JSON : vous avez le jeton de session au format JSON.

#### Créer la requêter pour obtenir la liste des entités accessibles à un utilisateur

Vous avez maintenant toutes les informations pour obtenir la liste des entités accessibles à un utilisateur :

- le jeton de session
- le jeton d'application
- Dans la fenêtre principale, cliquez sur l'icône plus "+" pour créer une requête sans titre.
  - 1. Gardez le type de requête GET ;
  - 2. Entrez l'URL suivante de la demande dans le champ Request URL :
  - http://10.xxx.xxx.xxx/glpi/apirest.php/initSession
  - 3. Cliquez sur l'onglet Authorization et choisissez dans la liste déroulante API Key
  - 4. Dans le champ Key saisissez user\_token ;
  - 5. Dans le champ **Value** collez la valeur du jeton d'API que vous avez généré pour votre compte et que vous avez copiée ;
  - 6. Dans le champ Add to sélectionnez dans la liste déroulante Query Params

| Param        | s      Authorization | Headers (8) | Body | Pre-request Script             | Tests    | Setting | S Cookies   |
|--------------|----------------------|-------------|------|--------------------------------|----------|---------|-------------|
| $\checkmark$ | Accept (1)           |             | */*  |                                |          |         |             |
|              | Accept-Encoding (i)  |             | gzi  | p, deflate, br                 |          |         |             |
|              | Connection (i)       |             | kee  | ep-alive                       |          |         |             |
|              | App-Token            |             | 1pz  | zn2CZoji omooojjje             | yioonnyi |         |             |
|              | Session-Token        |             | 25r  | nque <mark>encen on o</mark> y | 01 450   |         |             |
|              | Кеу                  |             | Val  | ue                             |          |         | Description |

Last update: 2021/03/02 09:11 si7:configuration:glpi\_gestionapirest/doku.php/si7/configuration/glpi\_gestionapirest?rev=1614672712

| KEY     VALUE     DESCRIPTION <ul> <li>is_recursive</li> <li>true</li> <li>Rey</li> <li>Value</li> <li>Description</li> </ul> <ul> <li>Potimian</li> </ul> <li>File Edit View Help</li> <li>Home</li> <li>Workspaces × Reports</li> <li>Explore</li> <li>Gern http://192.168.116 • err</li> <li>Mttp://192.168.116 • err</li> <li>No Environm</li> <li>Save</li> <ul> <li>Overview</li> <li>Get http://192.168.116 • err</li> <li>Mttp://192.168.116 • err</li> <li>No Environm</li> <li>Save</li> <li>Get * http://192.168.116 • err</li> </ul> <ul> <li>Params • Authorization</li> <li>Headers (B)</li> <li>Body Pre-request Script Tests</li> <li>Settings</li> <li>Get rule</li> <li>Excursive</li> <li>Key</li> <li>VALUE</li> <li>Description</li> </ul>                                                                                                    |                     | ry Params                                                                               |                                  |                           |                         |                |
|----------------------------------------------------------------------------------------------------|---------------------|-----------------------------------------------------------------------------------------|----------------------------------|---------------------------|-------------------------|----------------|
| is_recursive true   Key Value   Description   Protriana File Edit View Help Home Workspaces > Reports Explore Overview Or http://192.188.118 Overview of http://192.188.118 Overview of http://192.188.118 Overview of http://192.188.118 or http://192.188.118 Overview of http://192.188.118 Overview of http://192.188.118 Overview of http://192.188.118 or http://192.188.118 Overview of http://192.188.118 Overview of http://192.188.118 Overview of http://192.188.118 Overview Overview of http://192.188.118 Overview of http://192.188.118 Overview Overview of http://192.188.118 Overview Overview Overview of http://192.188.118 Overview Overview Overview Overview Overview Overview of http://192.188.118 Overview Overview Value Description Overview Overview Overview Overview Overview Overview Overview Overview Overview Overview Overview Overview Overview <                                                                                                    |                     | KEY                                                                                     | VALUE                            |                           | DESCRIPTION             | 00             |
| Key Value Description   Postman File Edit View Help   Home Workspaces × Reports Explore © Search Postman   © Overview @ET http://192.168.116 @ GF http://192.168.116 @ GF http://192.168.116 @ |                     | is_recursive                                                                            | true                             |                           |                         |                |
| Postman<br>File Edit View Help<br>Home Workspaces ∨ Reports Explore  Search Postman                                                                                                    |                     | Кеу                                                                                     | Value                            |                           | Description             |                |
| File Edit View Help     Home     Workspaces ×     Reports     Explore     Querview     oer        Overview     oer        Overview        Overview        oer        Overview        Overview           Overview <td>🥖 Post</td> <td>tman</td> <td></td> <td></td> <td></td> <td>· · · ·</td>                                                                                                    | 🥖 Post              | tman                                                                                    |                                  |                           |                         | · · · ·        |
| Home Workspaces ~ Reports Explore © Search Postman Coverview Coverview C                                                                                                    | File Ed             | lit View Help                                                                           |                                  |                           |                         |                |
| ○ Overview       GET http://192.168.1.16 ● GET http://192.168.1.16 ● H + ••• No Environme         Inttp://192.168.1.161/glpi/apirest.php/getMyEntities/?is_recursive=true         Image: Save         Image: Save                                                                                                    | Hom                 | e Workspaces V Reports Explore                                                          | Q Se                             | arch Postman              | 23                      | ও, ঠ্রে        |
| Intp://192.168.1.161/glpi/apirest.php/getMyEntities/?is_recursive=true     GET     Params     Authorization     Headers (8)        VALUE        DESCRIPTION        KEY        KEY        Value                 Body                                                                                                    Body Cookies Headers (10) Test Results    Pretty   Raw   Preview   Visualize   JSON   Image: Tentité racine > Bâtiment 1*       Body Cookies Headers (10) Test Results    Image: Tentité racine > Bâtiment 1*    Image: Tentité racine > Bâtiment 1*                                                                                                    |                     | Overview GET http://192.168.1.16 •                                                      | GET http://192.168.1.16 •        | GET http://192.168.1.16 • | + 000                   | No Environment |
| GET http://*dettect.met///dettect.php/getMyEntities/?is_recursive=true   Params Authorization   Params Authorization   Query Params     V     KEY   VALUE   Description     Key     Value      Body Cookies Headers (10) Test Results   Pretty   Raw   Preview   Visualize   Jonnow      (a) Status: 200 OK Time: 32 ms Size: 549 B                                                                                                    | 00                  | http://192.168.1.161/glpi/apirest.php/getMyEntities/?is_r                               | ecursive=true                    |                           |                         | 🖺 Save 🗸       |
| Params ● Authorization Headers (8) Body Pre-request Script Tests Settings<br>Query Params           ✓       KEY       VALUE       DESCRIPTION         ✓       KEY       VALUE       Description         ✓       Key       Value       Description         Body Cookies Headers (10) Test Results                                                                                                    | 0                   | GET v http://10000001001/glpi/apirest.php/c                                             | etMyEntities/?is_recursive=t     | rue                       |                         |                |
| Params       Authonization       Headers (8)       Body       Pre-request Script       Tests       Settings         Query Params       KEY       VALUE       DESCRIPTION         Image: Status       Status       20 OK       Time: 32 ms       Size: 549 B         Body       Cookles       Headers (10)       Test Results       Image: Status       Status       200 OK       Time: 32 ms       Size: 549 B         Pretty       Raw       Preview       Visualize       JSON ∨       Image: Status       Image: Status       Image: Status       Status                                                                                                    |                     |                                                                                         |                                  |                           |                         |                |
| Code y Paramis       Image: Second paramis       Image: Second paramis                                                                                                    | <b>A</b> _ <b>h</b> | Params Authorization Headers (8) Body F                                                 | Pre-request Script Tests         | Settings                  |                         |                |
| Image: Status:     Control of the status:       Image: Status:     Control of the status:       Body     Cookies     Headers (10)       Body     Cookies     Headers (10)       Test Results     Emage: Status:     Cookies       Image: Status:     Cookies     Status:     Cookies       Image: Status:     Cookies     Status:     Cookies       Image: Status:     Cookies     Status:     Cookies       Image: Status:     Cookies     Status:     Cookies       Image: Status:     Cookies     Status:     Cookies       Image: Status:     Cookies     Status:     Cookies       Image: Status:     Cookies     Status:     Cookies       Image: Status:     Cookies     Status:     Cookies       Image: Status:     Cookies     Status:     Cookies       Image: Status:     Cookies     Status:     Cookies       Image: Status:     Cookies     Status:     Cookies       Image: Status:     Cookies     Status:     Cookies       Image: Status:     Cookies     Status:     Cookies       Image: Status:     Status:     Cookies     Status:       Image: Status:     Status:     Cookies     Status:       Image: Status:     St                                                                                                    | Ð                   | KEY                                                                                     | VALUE                            |                           | DESCRIPTION             |                |
| Key     Value     Description       Body     Cookies     Headers (10)     Test Results       Pretty     Raw     Preview     Visualize       1     1     1       2                                                                                                    |                     | is_recursive                                                                            | true                             |                           |                         |                |
| Body Cookies Headers (10) Test Results<br>Pretty Raw Preview Visualize JSON > =><br>1<br>2<br>                                                                                                    |                     | Key                                                                                     | Value                            |                           | Description             |                |
| <pre>7{ 8</pre>                                                                                                    |                     | Body Cookies Headers (10) Test Results                                                  | × =                              | ) St                      | atus: 200 OK Time: 32 m | ns Size: 549 B |
|                                                                                                    | l                   | Pretty         Raw         Preview         Visualize         JSON           1         3 | timent 1"<br>timent 1 > Etage 0" |                           |                         |                |

## **Retour Activité A8**

• A8 - La gestion des configurations avec GLPI

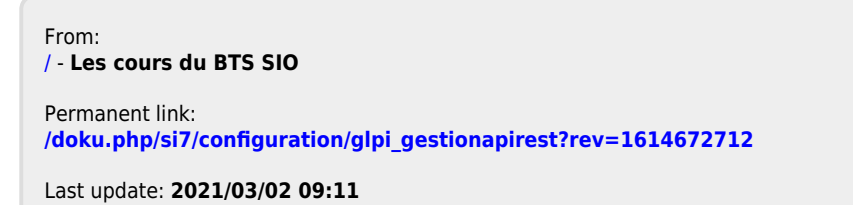

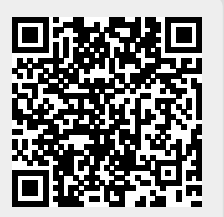